# User Manual

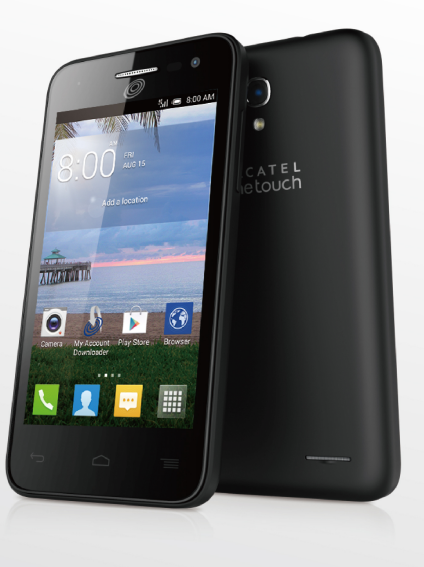

## ALCATEL onetouch.

smart move.

For more information about how to use the cellphone, please go to www. alcatelonetouch.com to download complete user manual. Moreover, from the website you can also consult FAQ, realize software upgrade, etc.

# **Table of contents**

| 1 | Your mobile                             |                                 | 3  |
|---|-----------------------------------------|---------------------------------|----|
|   | 1.1                                     | Keys and connectors             | 3  |
|   | 1.2                                     | Getting started                 | 4  |
|   | 1.3                                     | Home screen                     | 6  |
| 2 | Text i                                  | input                           | 11 |
|   | 2.1                                     | Using Onscreen Keyboard         | 11 |
|   | 2.2                                     | Text editing                    | 12 |
| 3 | Phone call, Call log and Contacts       |                                 |    |
|   | 3.1                                     | Phone                           | 12 |
|   | 3.2                                     | Call log                        | 15 |
|   | 3.3                                     | Contacts                        | 15 |
| 4 | Messaging, Gmail/Email, Google Hangouts |                                 |    |
|   | 4.1                                     | Messaging                       | 19 |
|   | 4.2                                     | Gmail/Email                     | 22 |
|   | 4.3                                     | Google Hangouts                 | 25 |
| 5 | Calendar & Alarm clock & Calculator     |                                 |    |
|   | 5.1                                     | Calendar                        | 26 |
|   | 5.2                                     | Time                            | 27 |
|   | 5.3                                     | Calculator                      | 28 |
| 6 | Getting connected                       |                                 |    |
|   | 6.1                                     | Connecting to the Internet      | 29 |
|   | 6.2                                     | Browser                         | 30 |
|   | 6.3                                     | Connecting to Bluetooth devices | 34 |
|   | 6.4                                     | Connecting to a computer        | 35 |

|    | 6.5    | Connecting to virtual private networks              | 35 |
|----|--------|-----------------------------------------------------|----|
| 7  | Google | e Play Store                                        | 36 |
|    | 7.1    | Locate the item you want to download and install    | 36 |
|    | 7.2    | Download and install                                | 37 |
|    | 7.3    | Manage your downloads                               | 38 |
| 8  | Multin | nedia applications                                  | 39 |
|    | 8.1    | Camera/Camcorder                                    | 39 |
|    | 8.2    | Gallery                                             | 40 |
|    | 8.3    | YouTube                                             | 41 |
|    | 8.4    | Music                                               | 41 |
| 9  | Google | e Maps                                              | 43 |
|    | 9.1    | Get My Location                                     | 43 |
|    | 9.2    | Search for a location                               | 43 |
|    | 9.3    | Get driving, public transport or walking directions | 44 |
|    | 9.4    | Share a location                                    | 44 |
|    | 9.5    | Map view                                            | 44 |
| 10 | Others | 5                                                   | 45 |
|    | 10.1   | File Manager                                        | 45 |
|    | 10.2   | Sound Recorder                                      | 45 |
|    | 10.3   | Video                                               | 45 |
|    | 10.4   | Radio                                               | 46 |
|    | 10.5   | Flashlight                                          | 46 |
|    | 10.6   | Notes                                               | 46 |
|    | 10.7   | Setup Wizard                                        | 47 |
|    | 10.8   | Help Me                                             | 47 |
|    | 10.9   | Other applications                                  | 47 |

| 11   | Setting  | gs                       | 47 |
|------|----------|--------------------------|----|
|      | 11.1     | Wireless & network       | 47 |
|      | 11.2     | Device                   |    |
|      | 11.3     | Personal                 | 50 |
|      | 11.4     | Add account              | 53 |
|      | 11.5     | System                   | 53 |
| 12   | Makin    | g the most of your phone | 55 |
|      | 12.1     | FOTA Upgrade             | 55 |
| Safe | ty and ι | 55                       |    |

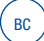

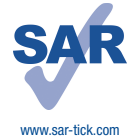

This product meets applicable national SAR limits of 1.6 W/kg. The specific maximum SAR values can be found on page 62 of this user quide.

When carrying the product or using it while worn on your body, either use an approved accessory such as a holster or otherwise maintain a distance of 1.0 cm from the body to ensure compliance with RF exposure requirements. Note that the product may be transmitting even if you are not making a phone call.

# Your mobile .....

## 1.1 Keys and connectors

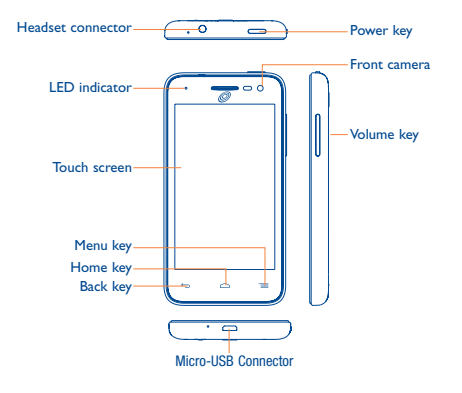

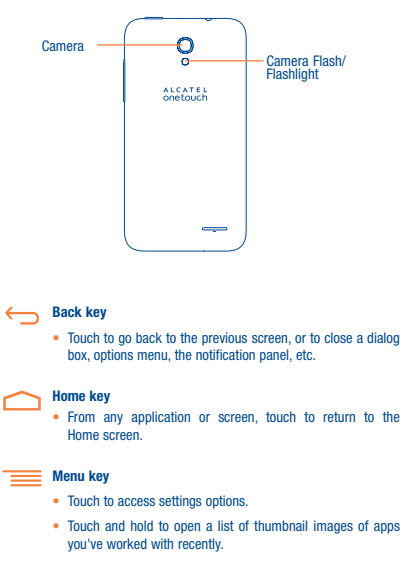

These keys are visible when the screen lights up.

#### Power key

- Press: Lock the screen/Light up the screen.
- Press and hold: Show the pop-up menu to select from Power off/Restart/Airplane mode/Quick start.
- · Press the Power key for more than 9 seconds to restart.
- · Press the Power key and Volume up key to reset.
- Press the Power key and Volume down key to capture a screenshot.

#### Volume Keys

- · In call mode, adjusts the earpiece or headset volume.
- In Music/Video/Streaming mode, adjusts the media volume.
- · In general mode, adjusts the ringtone volume.
- · Mutes the ringtone of an incoming call.

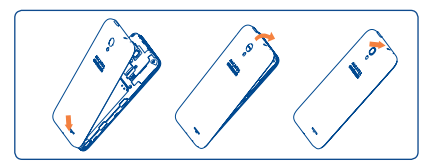

#### Installing and removing the microSD card

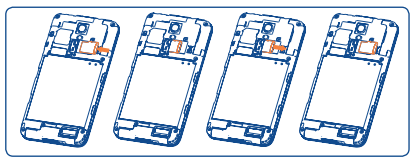

## 1.2 Getting started

#### 1.2.1 Set-up

#### Removing or installing the back cover

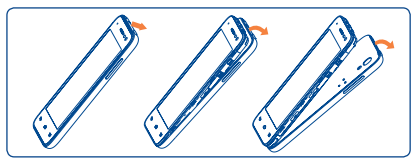

Insert the microSD card with golden contact facing downwards into the slot. Slide it out to remove the microSD card.

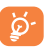

To avoid data loss and SD card damage, before removing the SD card, please ensure that the SD card is unmounted (Settings\ Storage\Unmount SD card).

#### Installing or removing the battery

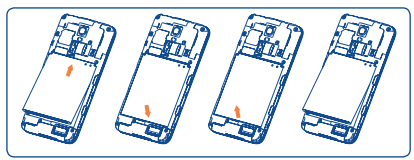

- · To install, insert and click the battery into place, then close the phone cover.
- To remove the battery, first power the phone off. Then unclip the cover and remove the battery.

#### Charging the battery

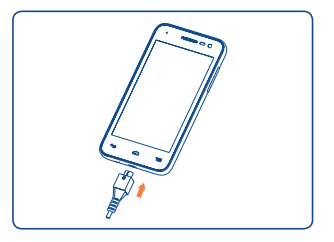

Connect the battery charger to your phone and main socket respectively, the LED indicator will light while charging.

- · Make sure the battery is correctly inserted before connecting the charger.
- When using your telephone for the first time, charge the battery fully (approximately 3 hours).

You are advised to fully charge the battery (1). Charging status is indicated by the percentage on screen while the phone is powered off. The percentage increases as the phone is charged.

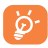

To reduce power consumption and energy waste when the battery is fully charged, disconnect your charger from the plug; switch off Wi-Fi, GPS, Bluetooth or background-running applications when not in use; reduce the backlight time, etc.

#### 1.2.2 Power on your phone

Hold down the **Power** key until the phone powers on, unlock your phone (Slide, PIN, Password, Pattern or Face unlock) if necessary and confirm. The Home screen is displayed.

If you do not know your PIN code or if you have forgotten it, contact your service provider. Do not leave your PIN code with your phone. Store this information in a safe place when not in use.

#### Set up your phone for the first time

The first time you power on the phone, you should set the following options:

- Select the phone's language, then touch  $\rightarrow$  .
- Select the input method, then touch \_\_\_\_.
- Set your Mobile Data Connection, then touch \_\_\_\_.
- Set your Date & time, then touch  $\rightarrow$  .
- Setup Google Account: If you want to set your Google Account, touch Setup Now to set. If you have a Google Account, touch Existing, then enter your Email address and password. If you forget your password, you can go to http://www.google.com to retrieve it. If you don't own a Google Account, you are prompted to create one by touching New.
- The screen of Setup complete will display, touch 
  v to confirm.

Even if no SIM card is installed, your phone will still power on and you will be able to connect to a Wi-Fi network, (refer to section "6.1.2 Wi-Fi"), sign into your Google account and to use some features.

#### 1.2.3 Power off your phone

Hold down the Power key from the Home screen until the phone options appear, select Power off.

#### 1.3 Home screen

You can bring all the items (applications, shortcuts, folders and widgets) you love or use most frequently to your Home screen for quick access. Touch the Home key to switch to the Home screen.

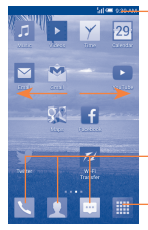

#### Status har

- Status/Notification indicators
- · Touch and drag down to open the notification panel.

#### **Favourite tray applications**

- Touch to enter the application.
- · Touch and hold to move or change applications.

#### Application tab

Touch to open main menu.

The Home screen is provided in an extended format to allow more space for adding applications, shortcuts etc. Slide the Home screen horizontally left and right to get a complete view.

#### 1.3.1 Using the touchscreen

### Touch

To access an application, touch it with your finger.

#### **Touch and Hold**

To enter the available options for an item, touch and hold the item. For example, select a contact in Contacts, touch and hold this contact, an options list will then appear on screen.

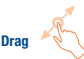

Place your finger on the screen to drag an object to another location.

# Slide/Swipe

Slide the screen to scroll up and down the applications, images, web pages... at your convenience. You could slide the screen horizontally too.

The device also supports one finger zooming in the Messaging, Browser, Email. Camera and Gallery functions. Double tap the screen then slide with one finger to zoom in/out.

Flick

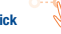

Similar to swiping, but flicking makes it move quicker.

## Pinch/Spread

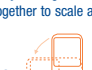

Place your fingers of one hand on the screen surface and draw them apart or together to scale an element on the screen.

Rotate Automatically change the screen orientation from portrait to landscape by turning the phone sideways to have a better screen view.

#### 1.3.2 Status bar

From the status bar, you can view both phone status and notification information.

#### Status icons

| ĥ             | GPRS connected                  | 企   | Airplane mode                |
|---------------|---------------------------------|-----|------------------------------|
| ١ð            | GPRS in use                     | ତ   | Alarm is set                 |
| ЪЦ            | EDGE connected                  | Ø   | Speakerphone is on           |
| ĨI∳           | EDGE in use                     | ål  | Roaming                      |
| 35<br>111     | 3G connected                    | Δ   | No signal                    |
| <sup>36</sup> | 3G in use                       | ?   | No SIM card installed        |
| 46<br>1       | 4G connected                    | \$₽ | Vibrate mode                 |
| 46            | 4G in use                       | 1   | Ringer is silenced           |
| <sup>38</sup> | 4G LTE connected                | Ø   | Phone microphone is mute     |
| **            | 4G LTE in use                   | Ē   | Battery is very low          |
| att           | Signal strength                 |     | Battery is low               |
| ((•           | Wi-Fi is on                     |     | Battery is partially drained |
| (k•           | Connected to a Wi-Fi<br>network |     | Battery is full              |
| *             | Bluetooth is on                 |     | Battery is charging          |
| *             | Connected to a Bluetooth device |     | Headset connected            |

#### Notification icons

| Μ         | New Gmail message                                 | ž              | Missed call                                              |
|-----------|---------------------------------------------------|----------------|----------------------------------------------------------|
| $\square$ | New Email message                                 | ¢.             | Call forwarding is on                                    |
| $\odot$   | New text or multimedia<br>message                 | $\odot$        | Song is playing                                          |
| (!)       | Problem with SMS or MMS<br>delivery               | Q              | Connected to VPN                                         |
| 9         | New Google Hangouts<br>message                    | Q              | Disconnected from VPN                                    |
| ഫ         | New voicemail                                     |                | Radio is on                                              |
| (1        | Upcoming event                                    | ⊥              | Uploading data                                           |
| M         | Screenshot error                                  | <b>1</b>       | Downloading data                                         |
|           | Screenshot captured                               | $\overline{1}$ | Download finished                                        |
| ୍ର        | microSD card is full                              |                | Select input method                                      |
| <u>۲۳</u> | safe to remove SD card                            | ψ              | Phone is connected via<br>USB cable                      |
| 5         | preparing SD card                                 | 쭚              | System update available                                  |
| 4         | Both USB tethering and<br>portable hotspot are on | ⚠              | Carrier data use<br>threshold approaching or<br>exceeded |
| P         | USB tethering is on                               | ¢              | GPS is on                                                |
| ত্তি      | Portable Wi-Fi hotspot is on                      | ÷.             | Receiving location data<br>from GPS                      |
| Â.        | An open Wi-Fi network is<br>available             |                |                                                          |

Touch and drag down the Status bar to open the Quick setting panel or Notification panel. Touch and drag up to close it. When there are notifications, you can touch them to access notifications directly.

#### Quick setting panel

Touch and drag down the Status bar to open the Quick setting panel, where you can enable or disable functions or change modes by touching the icons.

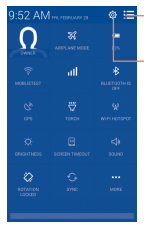

- Touch to switch to the notification panel.

Touch to access Settings, where you can set more items.

#### Notification panel

When there are notifications, touch and drag down the Status bar to open the Notification panel to read the detailed information.

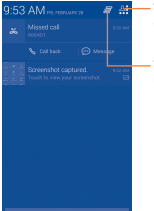

 Touch to open quick settings bar and enable/disable functions or change modes.

Touch to clear all event-based notifications (other ongoing notifications will remain).

#### 1.3.3 Search bar

The phone provides a Search function which can be used to locate information within applications, the phone or the web.

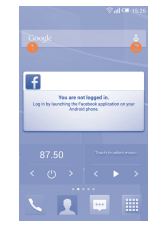

#### Search by text

- · Touch Search bar from the Home screen.
- · Enter the text/phrase you want to search for.
- Touch the Q icon on the keyboard if you want to search on the web.

#### Search by voice

- Touch **()**, from Search bar to display a dialog screen.
- Speak the word/phrase you want to search for. A list of search results will display for you to select from.

#### 1.3.4 Lock/Unlock your screen

To protect your phone and privacy, you can lock the phone screen by choosing slide or creating a variety of patterns, PIN or password, etc.